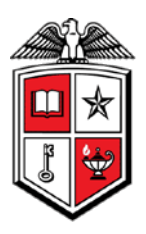

Texas Tech University Health Sciences Center Finance & Administration

## **Cardinal Health Purchases**

Purchasing clinical supplies from Cardinal Health requires prior approval and set-up from the Purchasing office. To gain access to Cardinal Health, you must already have access to TechBuy. If you do not have access to TechBuy, please review the TechBuy Registration chapter. After verifying that you have access to TechBuy, please complete the Cardinal Health Form located at <a href="http://www.fiscal.ttuhsc.edu/downloads/Cardinal Health Form.docx">http://www.fiscal.ttuhsc.edu/downloads/Cardinal Health Form.docx</a>. You must also complete the form if you need access to an additional Cardinal Account Code. The fund approver or fund manager should email the form to <a href="mailto:purchasing@ttuhsc.edu">purchasing@ttuhsc.edu</a>. The information will be sent to the Cardinal Health representative and that representative may contact you if they need additional information. If you need access to Cardinal Health pharmaceutical supplies, please contact Lee Easterday.

Once the Purchasing department confirms that you have access to shop at Cardinal Health, you must update your TechBuy profile with the Cardinal Account Code prior to shopping. This chapter will walk through updating your **User Profile** and punching out to the Cardinal Health website within TechBuy.

## Updating the User Profile

Cardinal Health assigns each person an account code within their system. This code is tied to a Fund, Organization and Program combination and will be used to bill all items purchased. The code is also assigned to an address where Cardinal Health will ship all purchased products. This code must be added to all Cardinal Health orders in TechBuy or the order will fail. This section will walk through the steps to add this information to your User Profile so that it will automatically populate in your cart.

Please refer to the TechBuy User Profile chapter for additional information and fields that should be added to your profile.

Select **Profile** from the top left corner of the screen.

| TEXAS TECH UNI<br>HEALTH SCIENCES CEI<br>TechBuy                                                          | VERSITY DENIS                            | <i>E Sober</i> profile                       | logout ]⊇7<br>Search for <mark>[</mark> 0  | 7 2010-06-30 PX<br>atalog No. (SKU) | E349 01   0 item   | (s), 0.00 USD                      |
|----------------------------------------------------------------------------------------------------|------------------------------------------|----------------------------------------------|--------------------------------------------|-------------------------------------|--------------------|------------------------------------|
| home/shop favorites  <br>shop admin   settleme                                                            | forms  <br>nt                            | Select <b>Profile</b>                        | ory   settleme                             | nt   profile                        | more >>            | 2                                  |
| Shop                                                                                                    | Eve                                      | rything                                      | ~                                          |                                     | advanced<br>search |                                    |
| Go to: favor                                                                                              | rites   forms   quic                     | k order Brows                                | se: suppliers   ca                         | tegories   contra                   | cts   chemicals    |                                    |
| WELCOME TO TECHBUY!                                                                                       | Showcased S                              | Suppliers                                    |                                            |                                     |                    |                                    |
| Please email questions<br>or problems to:<br>HSC staff support<br>please email:<br>purchasing@ttuhsc.edu. | Aghefildesige<br>Agilent<br>Technologies | American<br>Type Culture<br>Collection<br>(A | AB Applied<br>BioSystems<br>Hosted Catalog | NEW CATALOG<br>AUGUST 2009!         | BIORAD             | Cill Davleige Letyes Laborande     |
| Or<br>Call HSC-Purchasing at<br>806-743-7841                                                              | Cell Signaling                           | Chemglass<br>Life Sciences                   | Clontech                                   | Cole-Parmer                         | , EMD              | GE Healthcare                      |
| Action Items ?<br>- My Orders<br>No current nor recently<br>completed orders<br>+ View Approvals *        | SEXAUER                                  | BioLabs.                                     | Promega<br>****Lab<br>Supplies***          | QIAGEN                              | Roche              | Worthington<br>Biochemical<br>Corp |

Locate the **Cardinal Account Code** under the **Purchasing** > **Custom Fields** > **Header** (Ext) sub-tab.

| TEXAS TEC<br>HEALTH SCIE<br>TechBuy                | Select<br>urchasing | ENISE Sober<br>y Profile | profile   logout<br>Search foi | 2010-<br>Catalog N | -06-30 PXE<br>No. (SKU) | 349 01   0 item(s), 0.       | 00 USD |
|----------------------------------------------------|---------------------|--------------------------|--------------------------------|--------------------|-------------------------|------------------------------|--------|
| home/shop   favo                                   |                     | carts                    | history   set                  | lement             | profile                 | more >>                      | 💌 ⊗    |
|                                                    |                     |                          |                                |                    |                         |                              | ?      |
| User Settings Purchasin<br>Custom Purcha<br>Fields | Select C<br>Fie     |                          | History                        | Product<br>Views   | I Punc<br>I Acc         | h-out Cart<br>iess Assignee: | s ?    |
| Leader (int.) Header (e                            | d Name              | Select Head              | er<br>Jalue                    | Des                | cription                | Edit Values                  | ?      |
| Cardinal Account Code                              |                     | (Ext)                    | No Default                     | Value              |                         | Edit                         |        |

Select the Edit icon to the right of the Custom Field Name titled Cardinal Account Code.

| TEXAS TECH UNIVERSITY DENIS<br>HEALTH SCIENCES CENTER My P                              | SE Sober profile   logout 3                                         | 🛱 2010-06-30 PXE349<br>Catalog No. (SKU) 🗸 🗸 | 01   0 item(s), 0.00 USD |
|-----------------------------------------------------------------------------------------|---------------------------------------------------------------------|----------------------------------------------|--------------------------|
| home/shop   favorites   forms                                                           | carts   history   settle                                            | ment profile                                 | nore >> 💉 😒              |
|                                                                                         |                                                                     |                                              | ?                        |
| User Settings Purchasing Permissions Mat<br>Custom Purchasing/Approval<br>Fields Limits | terials Mgt History<br>Payment   Addresses  <br>Options   Addresses | Product Punch-o<br>Views I                   | ut Cart ?                |
| Header (int.) Header (ext.) Delivery Code                                               | es                                                                  | Se                                           | elect Edit               |
|                                                                                         |                                                                     |                                              | ?                        |
| Custom Field Name                                                                       | Default Value                                                       | Description                                  | Edic Values              |
| Cardinal Account Code                                                                   | No Default V                                                        | alue                                         | Edit                     |

Select the Create New Value button.

| User Settings    | Purchasing Permissions Ma     | eterials Mgt History           |                                       |                        |
|------------------|-------------------------------|--------------------------------|---------------------------------------|------------------------|
| Custom<br>Fields | Purchasing/Approval<br>Limits | Payment   Addresses<br>Options | Product   Punch-o<br>  Views   Access | ut Cart ?<br>Assignees |
| Header (int.)    | Header (ext.) Delivery Cod    | es                             |                                       |                        |
|                  |                               |                                |                                       | ?                      |
| C C              | Custom Field Name             | Default Value                  | Description                           | Edit Values            |
| Cardinal Acco    | ount Code                     | No Defaul                      | t Value                               | Edit                   |
| Create N         | es<br>Iew Yalue               |                                |                                       | Close                  |
| Value            | Description<br>Select<br>New  | t Create<br>Value              |                                       |                        |

A **Search For Value** box will appear. If you know your Cardinal Account Code, enter it in the **Value** field. You can also enter a portion of the **Description** and select **Search**.

| User Settings                                | Purchasing Permission                                                   | ns Materials Mgt History                    |                                                                |                                    |
|----------------------------------------------|-------------------------------------------------------------------------|---------------------------------------------|----------------------------------------------------------------|------------------------------------|
| Custom<br>Fields                             | Purchasing/Approval<br>Limits                                           | Payment   Addi<br>Options   Addi            | resses   Product   Pu<br>Views   A                             | nch-out Cart ?<br>Access Assignees |
| Header (int.)                                | Header (ext.) Delivery                                                  | / Codes                                     |                                                                |                                    |
| Cust                                         | am Field Name                                                           | Dofault Value                               | Description                                                    | ?<br>Edit Valuer                   |
| Cardinal Accou                               | unt Code                                                                | No Dei                                      | fault Value                                                    | Edit                               |
| Create Ne                                    | es Value                                                                |                                             | Search F                                                       | Close                              |
| Value                                        | Description                                                             | <                                           | Field Name Cardi<br>Value Description OB<br>Results per Page 5 | nal Account Code                   |
| * Custom Fie<br>based values<br>these Custor | eld Values marked with a<br>s. Users can only modify<br>m Field Values. | in asterisk are role-<br>the Default status | ect Search                                                     | earch                              |

Select the appropriate Cardinal Account Code from the search results by clicking in the **Select** box and selecting **Add Values**.

| User Settings Purchasing Dermission  | s Materials Mat History             |                                    |                                      |
|--------------------------------------|-------------------------------------|------------------------------------|--------------------------------------|
| Custom<br>Fields<br>Fields           | al   Payment   Add<br>Options   Add | resses   Product  <br>Views        | Punch-out Cart ?<br>Access Assignees |
| Header (int.) Header (ext.) Delivery | Codes                               |                                    |                                      |
|                                      |                                     |                                    | ?                                    |
| Custom Field Name                    | Default Value                       | Description                        | Edit Values                          |
| Cardinal Account Code                | No De                               | efault Value                       | Edit                                 |
| 🖊 Edit Values                        |                                     |                                    | Close                                |
| Create New Yalue                     |                                     |                                    |                                      |
| Value Description                    | ~                                   | Results<br>per<br>Page Values Foun | ud 27                                |
|                                      | ~                                   | Select Value                       | Description                          |
| <                                    | >                                   | 21034848 TX                        | TECH UNIV OB/GYN LAB                 |
| * Custom Field Values marked with a  | n asterisk are role-based           | 21034956 RC                        | DBERTSON UNIT TTUHSC                 |
| Field Values.                        | rault status of these Custom        | 21034972 MI                        | CROBIOLOGY FACULTY SUPPORT           |
|                                      | Select the                          | 21039485 OE                        | 3/GYN                                |
|                                      | appropriate                         | 21039495 OE                        | 3/GYN                                |
|                                      | values and select                   | Add Values                         | Back to Search                       |
| ļ                                    | Add Values                          | Results<br>per Page<br>5 V         | 👌 Page 1 💌 of 6 🕨                    |
|                                      |                                     | •                                  |                                      |

The value will display in the window to the left. If you are authorized to purchase on multiple Cardinal Account Codes, continue to add the values to your profile.

| User Settings                  | Purchasing Permissions M      | laterials Mot History |                                                  |                   |                             |   |
|--------------------------------|-------------------------------|-----------------------|--------------------------------------------------|-------------------|-----------------------------|---|
| Custom<br>Fields               | Purchasing/Approval<br>Limits | Payment   Ad-         | dresses   Product<br>Views                       | l Punch<br>I Acce | n-out Cart<br>ess Assignees | ? |
| Header (int.)                  | Header (ext.) Delivery Co     | des                   |                                                  |                   |                             | ? |
| Custo                          | om Field Name                 | Default Value         | Descripti                                        | on                | Edit Values                 |   |
| Cardinal Accoun                | nt Code                       | No D                  | efault Value                                     |                   | Edit                        |   |
| Edit Values Create New         | / Yalue                       |                       |                                                  |                   | Close                       |   |
| Value<br>21039485              | Descripti<br>OB/GYN           | on 🔨                  | Results<br>per<br>Page <b>Valu</b><br>5 <b>V</b> | es Found 26       | 🖣 Page 1 💙 of 6 🕨 ?         |   |
|                                | $\bigwedge$                   |                       | Select Value                                     |                   | Description                 |   |
| <                              |                               |                       | 210348                                           | 48 TX TECH        | UNIV OB/GYN LAB             |   |
| * Custom Fie                   | The added Cardina             | al are role-based     | 210349                                           | 56 ROBERT         | SON UNIT TTUHSC             |   |
| values. Users<br>Field Values. | Ship To codes wil             | s of these Custom     | 210349                                           | 72 MICROB         | IOLOGY FACULTY SUPPORT      |   |
|                                | populate here                 |                       | 210394                                           | 95 OB/GYN         |                             |   |
|                                |                               |                       | 210394                                           | 96 OB/GYN         |                             |   |
|                                |                               |                       | Add                                              | l Values          | Back to Search              |   |

Click on the value of the Cardinal Account Code that should default into every order. This can be changed during the cart review process but must match the Cardinal Account Code entered on the vendor's website when the cart is created on the Cardinal site.

| User Settings Purchasing Permissions        | Materials Mgt History        |                           |                        |                             |
|---------------------------------------------|------------------------------|---------------------------|------------------------|-----------------------------|
| Custom Purchasing/Approval<br>Fields Limits | Payment   Ad<br>Options   Ad | dresses   Produ<br>View   | uct Punch<br>rs I Acce | -out Cart ?<br>ss Assignees |
| Header (int.) Header (ext.) Delivery        | Codes                        |                           |                        | ?                           |
| Custom Field Name                           | Default Value                | Descri                    | iption                 | Edit Values                 |
| Cardinal Account Code                       | No D                         | efault Value              |                        | Edit                        |
| Edit Values                                 |                              |                           |                        | Close                       |
| Value Descrij<br>21039485 OB/GY             | ption 🔨<br>N                 | Results<br>per<br>Page Va | alues Found 26         | ↓ Page 1 ♥ of 6 ▶ ?         |
|                                             | ~                            | Select Va                 | lue                    | Description                 |
|                                             | >                            | 2103                      | 34848 TX TECH          | UNIV OB/GYN LAB             |
| * cu                                        | esterisk are role-based      | 2103                      | 34956 ROBERTS          | SON UNIT TTUHSC             |
| Field                                       | in status of these custom    | 2103                      | 34972 MICROB           | IOLOGY FACULTY SUPPORT      |
|                                             |                              | 2103                      | 39495 OB/GYN           |                             |
|                                             |                              | 2103                      | 39496 OB/GYN           |                             |
|                                             |                              |                           | Add Values             | Back to Search              |

Select the **Default** box from the **Edit Existing Value** window and click **Save**.

| User Settings Purchasing Permis            | sions Materials Mgt His            | tory                                                                          |                                                     |
|--------------------------------------------|------------------------------------|-------------------------------------------------------------------------------|-----------------------------------------------------|
| Custom Purchasing/Approva<br>Fields Limits | l Payment   Add<br>  Options   Add | dresses   Product   Punc<br>Views   Ac                                        | h-out Cart ?<br>tess Assignees                      |
| Header (int.) Header (ext.) Deli           | very Codes                         |                                                                               |                                                     |
|                                            |                                    |                                                                               | ?                                                   |
| Custom Field Name                          | Default Value                      | Description                                                                   | Edit Values                                         |
| Cardinal Account Code                      | No De                              | fault Value                                                                   | Edit                                                |
| Create New Value Value Descr 21039485 OB/G | iption<br>YN                       | Ed Sele<br>and<br>Value<br>Description<br>Default<br>Status<br>active<br>Save | Close<br>Act Default<br>click Save<br>PYN<br>Remove |

The value will populate in the **Default Value** and **Description** fields in the top portion of the screen. Select **Close**.

| User Settings Purchasing                                                                                                    | Permissions Mate                                                                           | rials Mgt History                            | ]                                                                       |                                                                                                    |
|----------------------------------------------------------------------------------------------------|--------------------------------------------------------------------------------------------|----------------------------------------------|-------------------------------------------------------------------------|----------------------------------------------------------------------------------------------------|
| Custom Purchasing/.<br>Fields Limit                                                                                                    | Approval Payn<br>ts Opti                                                                   | nent   Address<br>ons                        | ses   Product   P<br>Views                                              | Punch-out Cart ?<br>Access Assignees                                                                                                    |
| Header (int.) Header (ext                                                                                                    | Delivery Codes                                                                             |                                              |                                                                         |                                                                                                    |
|                                                                                                    |                                                                                            |                                              |                                                                         | ?                                                                                                    |
| Custom Field Name                                                                                                    | Defau                                                                                      | lt Value                                     | Description                                                             | Edit Values                                                                                                    |
| Cardinal Account Code                                                                                                    | 21039485                                                                                   | 0                                            | B/GYN                                                                   | Edit                                                                                                    |
| <ul> <li>Edit Values</li> <li>Create New Value</li> <li>Value</li> <li>21039485</li> <li>Custom Field Values marole-based values. Users of status of these Custom Field Values marole-based values.</li> </ul> | Th<br>Description<br>OB/GYN<br>arked with an asteris<br>can only modify the<br>eld Values. | e Default Value<br>Description w<br>populate | e Edit Exis<br>vill = 2:<br>ription O<br>Default V<br>Status ac<br>Save | Close Close Close Close Close Close Close Remove Close Close |

You can see that your default value has been added. This will default into every Cardinal Health clinical supply order that you submit. The code can be edited during the cart review process to ensure it matches the selection made during the cart creation on the Cardinal site.

| TEXAS TECH UNIVERSITY<br>HEALTH SCIENCES CENTER<br>TechBuy                        | DENISE Sober profile   log<br>My Profile Sea                   | rch for Catalog No. (SKU)         | KE349 01   0 item(s), ( |
|-----------------------------------------------------------------------------------|----------------------------------------------------------------|-----------------------------------|-------------------------|
| home/shop   favorites   forms                                                     | carts   history                                                | settlement profile                | more >>                 |
| User Settings Purchasing Permissio<br>Custom Purchasing/Approval<br>Fields Limits | ns Materials Mgt History<br>  Payment<br>  Options   Addresses | Product Punch-out<br>Views Access | Cart ?<br>Assignees     |
| Header (inc.) Header (exc) Deriver                                                | v    codes                                                     |                                   | ?                       |
| Custom Field Name                                                                 | Default Value                                                  | Description                       | Edit Values             |
| Cardinal Account Code                                                             | 21039485                                                       | OB/GYN                            | Edit                    |

## **Cardinal Health Punch-Out Shopping**

Once Purchasing has granted you access to Cardinal Health and you have updated your user profile with the Cardinal Account Code, you are ready to shop for clinical supplies in the Cardinal Health punch-out catalog.

Before punching-out to the catalog, verify that your current active cart is empty (refer to the Cart Management chapter for additional information).

Select the **Cardinal Health** icon from the punch-out supplier list. If you do not see the Cardinal Health punch-out, contact <u>purchasing@ttuhsc.edu</u>.

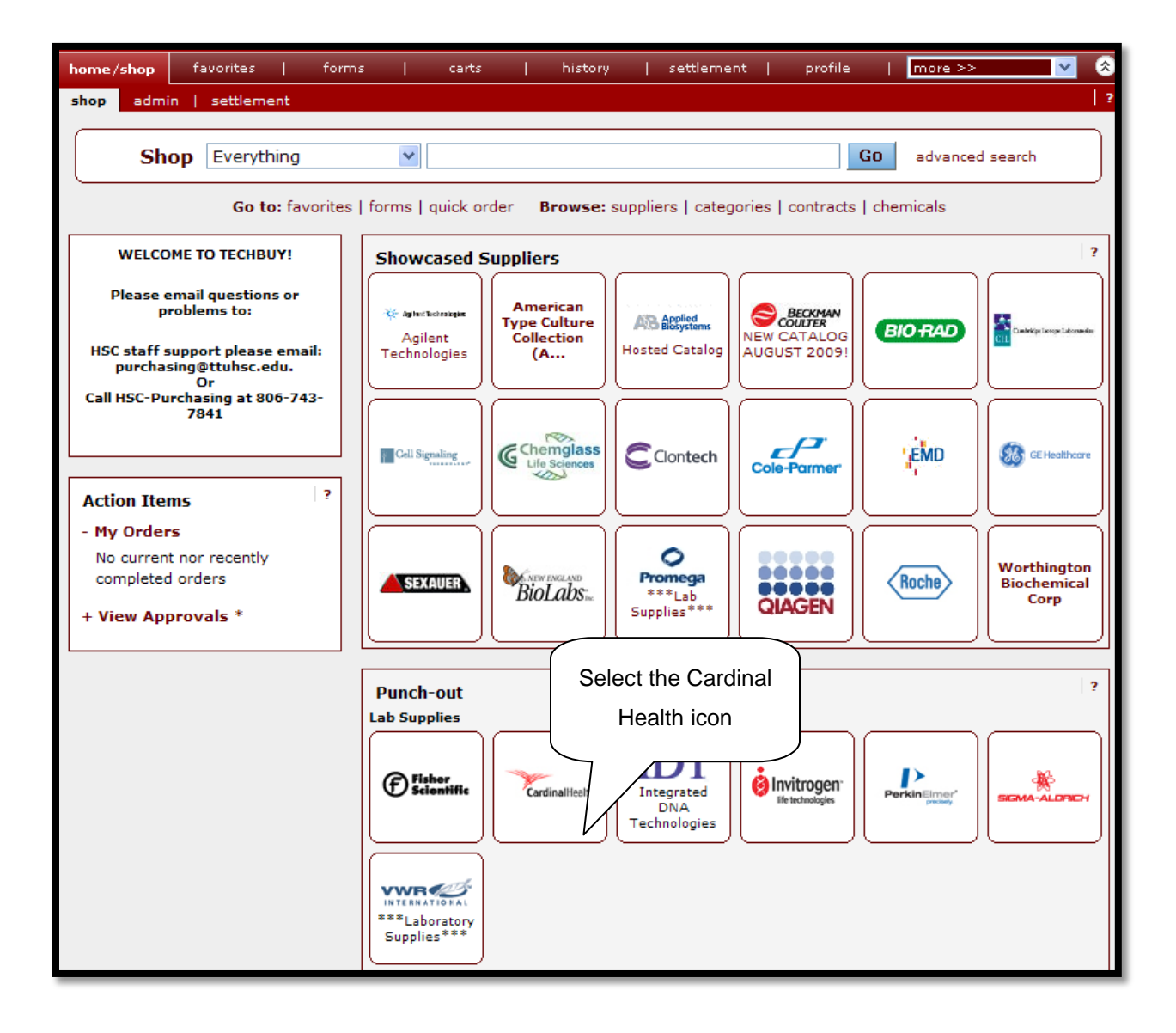

TechBuy will take you to the Cardinal website. If you are asked to reset your password, you must close your browser and re-access Cardinal Health through TechBuy after changing the password.

Please review your Cardinal Ship-To code. This code must match the Cardinal Account Code that will be entered on your cart. Please note that the Cardinal Account Code in TechBuy will not have the leading 00 as seen in the Cardinal Health Ship-To code on the website.

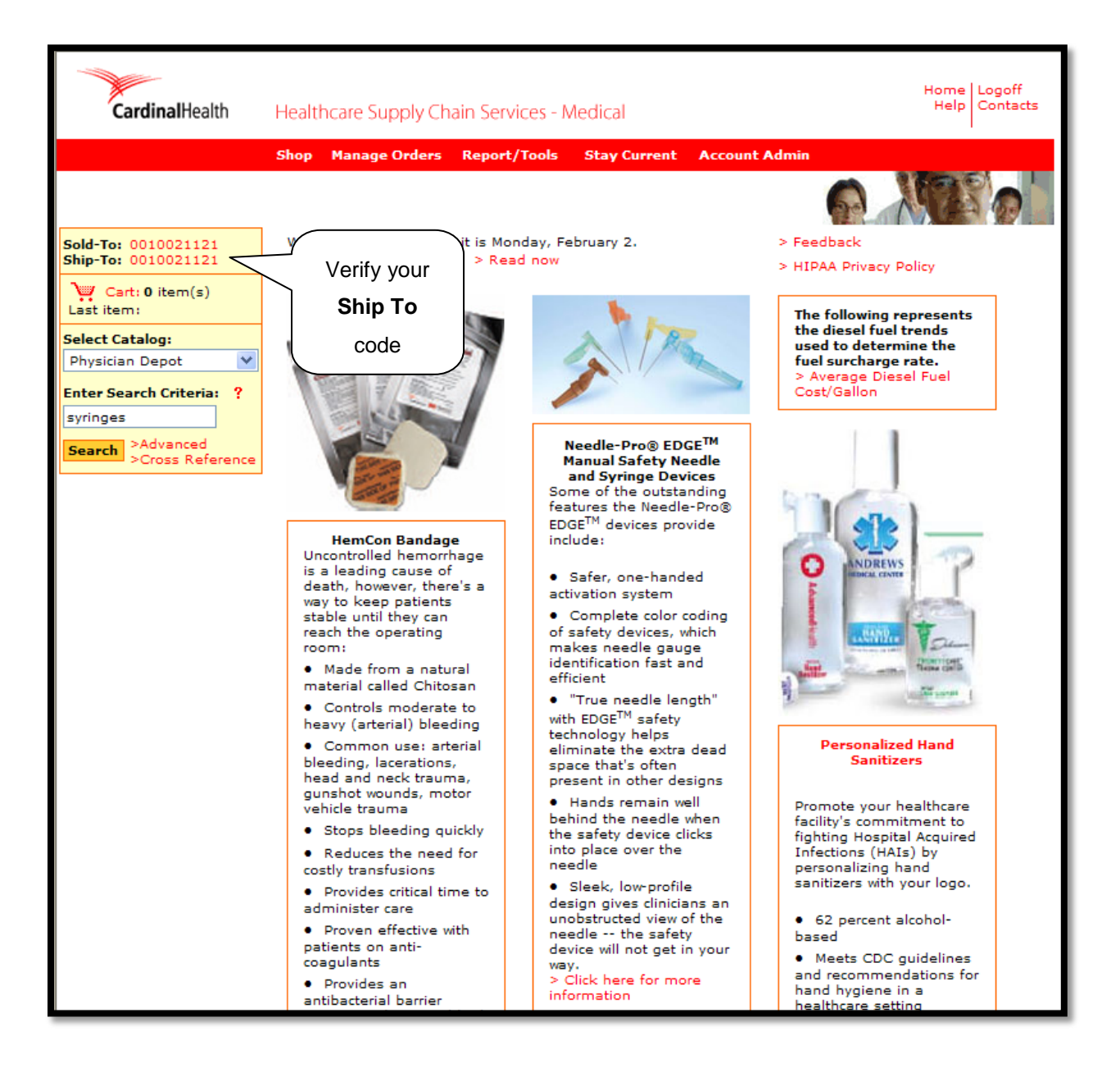

Search for items in the same manner as you normally would search and select items for purchase. Once you have added all the items you wish to purchase to your Cardinal Health shopping cart, select the cart.

| CardinalHealth                                     | Healthcare Supply Chain Servic                                          | Home Logoff<br>Ces - Medical Help Contacts                                                   |
|----------------------------------------------------|-------------------------------------------------------------------------|----------------------------------------------------------------------------------------------|
|                                                    | Shop Manage Orders Report/T                                             | Tools Stay Current Account Admin                                                             |
| Sold-To: 0010021121                                | Search Results                                                          |                                                                                              |
| Ship-To: 0010021121                                | Sear categories                                                         | Þ                                                                                            |
| Cart: 5 item(s) <                                  | Select the                                                              | Matching Family Groups:                                                                      |
| Select Catalog:                                    | Me ()<br>Phi Cort                                                       | BD SafetyGlide™ Shielding Hypodermic Needles and Syringes (20)                               |
| Physician Depot 🛛 👻                                |                                                                         | BD™ Sterile Syringes Without Needle (16)                                                     |
| Enter Search Criteria: ?                           | Ma                                                                      | BD <sup>IIII</sup> Syringe/Needle Combinations (22)<br>More                                  |
| syringes<br>>Advanced<br>>Cross Reference          | Didn't find what you want? To sear                                      | rch the expanded catalog click here.<br>1 2 3 4 5 6 Next >>>                                 |
| > Compare Items (5 of 5)<br>> Clear all selections | Results per 10 💌 Manufactur<br>page:                                    | rer: <all></all>                                                                             |
| Select to Mtl #                                    | Description Mfr                                                         | Mfr # Cust Item #                                                                            |
| SS03L2125                                          | SYRINGE HYPODERMIC 3CC Teru<br>21GX1IN NDL ULTRA THIN<br>WALL LUER LOCK | umo Corporation SS-03L2125                                                                   |
|                                                    |                                                                         |                                                                                              |
| Service <i>Plus</i>                                |                                                                         | Add 1 Package (100EA V to 👾 🚍                                                                |
| Sso5L2025                                          | SYRINGE HYPODERMIC 5CC Teru<br>20GX1IN NDL ULTRA THIN<br>WALL LUER LOCK | Add I Package (100EA to Corporation SS-05L2025                                               |
| ServicePlus SS05L2025 ServicePlus                  | SYRINGE HYPODERMIC 5CC Teru<br>20GX1IN NDL ULTRA THIN<br>WALL LUER LOCK | Add 1 Package (100EA V to V E<br>umo Corporation SS-05L2025<br>Add 1 Box (100EA/BX) V to V E |

Review your cart to verify that the items listed are the items you wish to purchase. Confirm the price and availability of the items by clicking on the **Confirm Price and Availability** icon.

| CardinalHealth                                                                                                    | Healthcare Supply Chain Services                                                                                                    | s - Medical                                                                                                    | F                                                                                               | Home Logoff<br>Help Contacts |
|----------------------------------------------------------------------------------------------------|----------------------------------------------------------------------------------------------------|----------------------------------------------------------------------------------------------------|-------------------------------------------------------------------------------------------------|------------------------------|
| Sold-To: 0010021121<br>Ship-To: 0010021121<br>Cart: 5 item(s)<br>Last item: SS05L2025<br>Select Catalog:<br>Physician Depot<br>Enter Search Criteria: ? | Shop     Manage Orders     Report/Too       Shopping cart       > Save as list       > Upload file       > View order history         Add products     Edit all     Clear cart                                                                                                    | ols Stay Current                                                                                                    | Select Confirm Price<br>and Availability                                                        | n price<br>ability           |
| Search >Advanced<br>>Cross Reference                                                                                                    | Qty UM<br>1 2 Roll (25EA/RL) V                                                                                                    | Material #<br>RS374616N                                                                                                    | Customer Edit<br>Item # Edit<br>Edit                                                            | Delete<br>Line               |
|                                                                                                    | Invoice Description: LINER TRA          2       3       Case (30EA/CS) ♥         Invoice Description: MASK FACE         3       3       Box (20EA/BX) ♥         Invoice Description: PROBE ESC         4       1       Case (15EA/CS) ♥         Invoice Description: 96''EXP H         SL EPF BAC         5       2       Box (100EA/BX) ♥         Invoice Description: SYRINGE ₩ | DI NATUKAL 37X46 HI<br>005448<br>E DISPOSABLE CHILD C<br>ES400-18<br>DPHAGEAL TEMPERATUR<br>15878<br>SE PARY GSE HYGOR S<br>SS05L2025<br>IVPODERMIC, SCC 2003 | LR HOOK RING<br>Edit<br>RE<br>HME FILT AT 2CUFFS MED ADT<br>Edit<br>11N NDL UITRA THIN WALL LUE | MSK 10'MM GSL                |
|                                                                                                    | Add products Edit all Clear cart                                                                                                    | Save changes                                                                                                    | Confirm<br>& availi                                                                             | n price<br>ability           |

After you have confirmed the prices and availability, select **Place Requisition** to bring the order back into TechBuy. If you wish to cancel the order, click on **Cancel**.

| CardinalHealth                   | Healthcare Supply Cl                                                                                                    | nain Services -    | Medical                                                               |               | Home Lo<br>Help Co | ogoff<br>ontacts |
|----------------------------------|----------------------------------------------------------------------------------------------------|--------------------|-----------------------------------------------------------------------|---------------|--------------------|------------------|
|                                  | Shop Manage Orders                                                                                                    | Report/Tools       | Stay Current Account Admin                                            |               |                    |                  |
|                                  | Mailbox                                                                                                    |                    |                                                                       |               |                    |                  |
| View cart Save change            | Confirm price, availability and shipping         > Go back         > Printer version         Ship-To Department:       0010021121         Ship-To Name:       TEXAS TECH HEALTH SCIENCE         Ship-To Address:       3601 4TH S LUBBOCK TX 79415         To change this Ship-To department > Click here |                    |                                                                       |               |                    |                  |
| Qty UM                           | Material #                                                                                                    | Customer<br>Item # | Invoice Description                                                   | Unit<br>Price | Ext.<br>Price      | Delete<br>Line   |
| 1 2 Roll (25EA/F                 | RL) 🔽 RS374616N                                                                                                    |                    | LINER TRASH NATURAL 37X46 HI<br>DENSITY 16MIC ROLL 25EA/RL<br>10RL/CS | \$4.490       | \$8.98             |                  |
| 2 Filled from                    | Grand Prairie, TX ( D041 )                                                                                                    |                    |                                                                       |               |                    |                  |
| 2 3 Case (30EA                   | /CS) 💙 005448                                                                                                    |                    | MASK FACE DISPOSABLE CHILD C                                          | LR \$50.274   | \$150.82           |                  |
| 3 Filled from                    | Grand Prairie,TX ( D041 )                                                                                                    |                    |                                                                       |               |                    |                  |
| 3 3 Box (20EA/E<br>3 Future Ship | BX) 💌 ES400-18<br>p-02/03 from Grand Prairie                                                                                                    | ,TX ( D041 )       | PROBE ESOPHAGEAL TEMPERATUR                                           | LE \$51.197   | \$153.59           |                  |
|                                  |                                                                                                    |                    |                                                                       |               |                    |                  |

The order will now feed back into TechBuy. Follow the steps located in the Review the Cart chapter and the Complete the Cart chapter to submit the order.

The order will require a Cardinal Account Code but should automatically default if your profile is set up correctly. Please verify that the default Cardinal Account Code listed on the cart is the same as the Cardinal Ship-To code listed on the Cardinal website when the order was created.

If you fail to enter a Cardinal Account Code on the cart or you type in your Cardinal Account Code instead of selecting it through the search results, your order will fail. Initially, the order will look as if it completed successfully. You may even receive an email that the purchase order has been created. However, if the order is sent to Cardinal Health with a Cardinal Account Code issue, they will reject the order. In this case, you will receive an email from the Purchasing office to notify you.